OneDrive手順での 送信方法 (五島さん作成。2021.2.14)

 ①自分のファイルへ送信する目的ファイルを入れる。
②OneDriveの共有で「リンクの送信」図へ
③リンクの送信画面で「目的ファイル名」記入有 下側の〇〇リンクのコピーをクリックする

④ファイル名の共有

○ ファイルへのリンクをコピーしました
<u>https://1drv.ms/v/s!At9PHP7Zc7cFgYJM-\_</u> コピー\_\_\_\_

⑤メールで送信 メール AD の記入

「ファイルのリンクコピーを張り付ける」

⑥ 受信メールの URL をクリックすると以下の表示 ⇒ 貼り付けたファイルが WMVなど小容量だと すぐに送信可で(問題なし)。

「ビデオの読み込み中に問題が発生しました。」←mp4など容量大の時 この時:上部の「ダウンロード」を行い 完了し開く 左下にダウンロードの表示が出る(完了)。

※この様に纏めましたが、実際にしないと分り難いかも。